# Configurazione e risoluzione dei problemi di ZTP sugli switch Catalyst serie 9000

# Sommario

| Introduzione                                                             |  |  |  |  |  |
|--------------------------------------------------------------------------|--|--|--|--|--|
| Prerequisiti                                                             |  |  |  |  |  |
| Requisiti                                                                |  |  |  |  |  |
| Requisiti di licenza                                                     |  |  |  |  |  |
| Piattaforme supportate                                                   |  |  |  |  |  |
| Componenti usati                                                         |  |  |  |  |  |
| Premesse                                                                 |  |  |  |  |  |
| Esempio di rete                                                          |  |  |  |  |  |
| Operazione ZTP (procedure dettagliate)                                   |  |  |  |  |  |
| Passaggio 1. Collegamento del nuovo switch                               |  |  |  |  |  |
| Passaggio 2. Avvio ZTP                                                   |  |  |  |  |  |
| Passaggio 3. Richiesta DHCP                                              |  |  |  |  |  |
| Passaggio 4. Risposta DHCP                                               |  |  |  |  |  |
| Passaggio 5 LIRI HTTP                                                    |  |  |  |  |  |
| Passaggio 6. Scarica                                                     |  |  |  |  |  |
| Passagain 7. Guest shell                                                 |  |  |  |  |  |
|                                                                          |  |  |  |  |  |
|                                                                          |  |  |  |  |  |
|                                                                          |  |  |  |  |  |
|                                                                          |  |  |  |  |  |
| Impostazione del servizio HTTP                                           |  |  |  |  |  |
| Passaggio 1. Installa il servizio HTTP nell'nost finale (esempio: Linux) |  |  |  |  |  |
| Passaggio 2. Crea file Python ztp. http://www.                           |  |  |  |  |  |
| Passaggio 4. Verifica browser del numero di porta                        |  |  |  |  |  |
| Passaggio 4. Vennica browser dei numero di porta                         |  |  |  |  |  |
| <u>Configurazione del servizio DHCP</u>                                  |  |  |  |  |  |
| Passaggio 2. Configurazione dell'interfaccia connessa del server HTTP    |  |  |  |  |  |
| Passaggio 2. Configurazione ambito DHCP                                  |  |  |  |  |  |
| Verifica                                                                 |  |  |  |  |  |
| Log della console di lavoro                                              |  |  |  |  |  |
| Risoluzione dei problemi                                                 |  |  |  |  |  |
|                                                                          |  |  |  |  |  |
| 1. Presenza di un altro server DHCP nella rete                           |  |  |  |  |  |
| 2 Errore nel codice Python                                               |  |  |  |  |  |
| 3. Numero di porta del servizio HTTP                                     |  |  |  |  |  |
| 4. Indirizzo IP duplicato                                                |  |  |  |  |  |
| 5. Verificare il servizio HTTP, arrestare e riavviare                    |  |  |  |  |  |
| Esempi di dettagli dei pacchetti                                         |  |  |  |  |  |
|                                                                          |  |  |  |  |  |

# Introduzione

In questo documento viene descritta la configurazione e il provisioning dello ZTP (Zero Touch Provisioning) sugli switch Cisco Catalyst serie 9000.

# Prerequisiti

## Requisiti

Cisco raccomanda la conoscenza dei seguenti argomenti:

- Configurazione del server DHCP (Dynamic Host Configuration Protocol) sullo switch
- Nozioni di base sul codice Python
- Nozioni fondamentali sul servizio HTTP/TFTP

#### Requisiti di licenza

• Network Advantage o Network Essentials License devono essere attivi.

#### Piattaforme supportate

- Switch Catalyst serie 9300 con versione 16.5.1a
- Switch Catalyst serie 9500 con versione 16.5.1a
- Switch Catalyst serie 9400 con versione 16.6.2

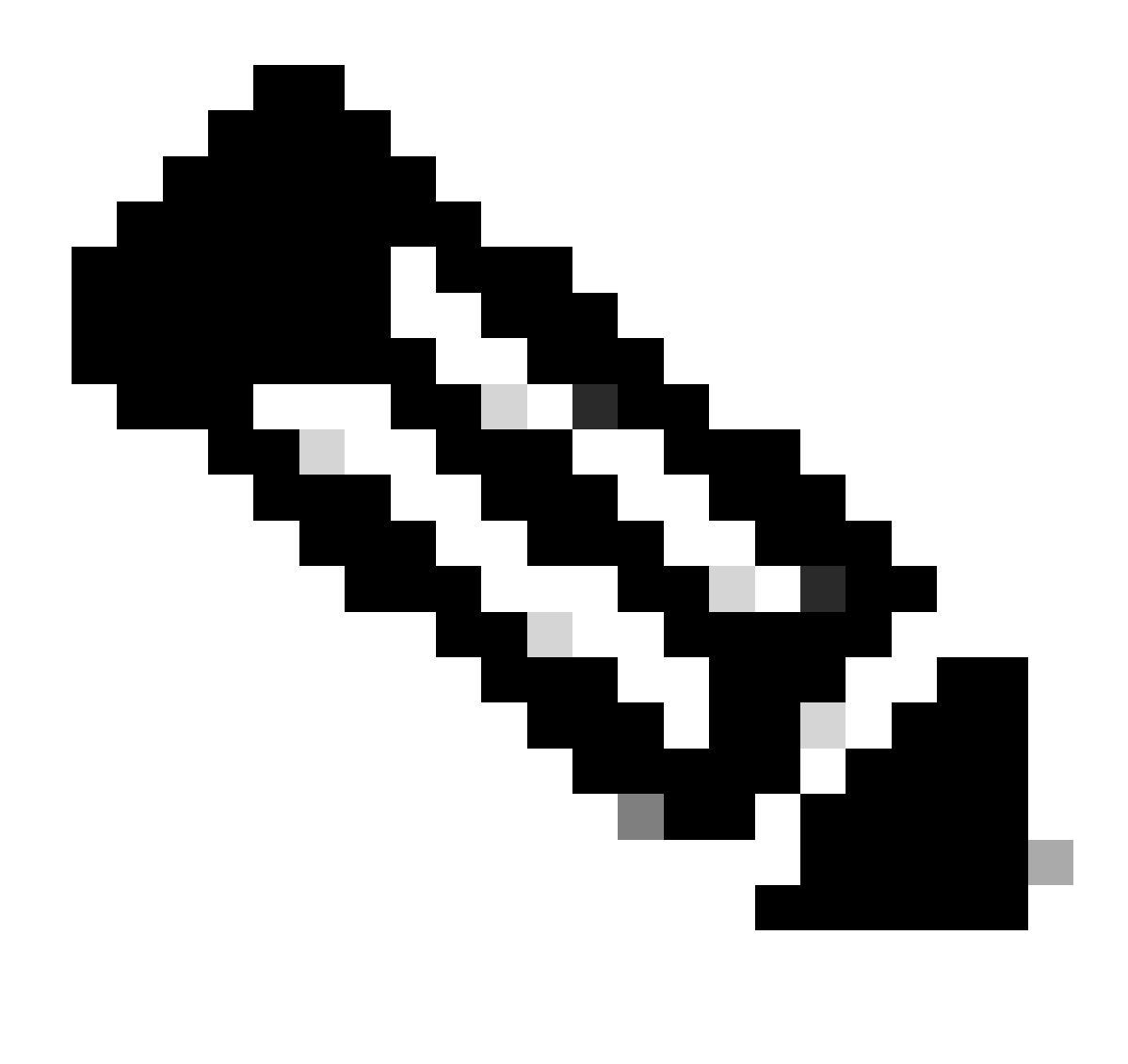

Nota: questa funzione non è supportata in C9600.

### Componenti usati

Le informazioni fornite in questo documento si basano sulle seguenti versioni software e hardware:

- Cisco Catalyst 9300 switch su Cisco IOS® XE 17.6.4
- Cisco Catalyst 3850 funziona come server DHCP con configurazione opzione 67
- L'host finale installato con il servizio HTTP contiene un file Python.

Le informazioni discusse in questo documento fanno riferimento a dispositivi usati in uno specifico ambiente di emulazione. Su tutti i dispositivi menzionati nel documento la configurazione è stata ripristinata ai valori predefiniti. Se la rete è operativa, valutare attentamente eventuali conseguenze derivanti dall'uso dei comandi.

# Premesse

Lo ZTP (Zero Touch Provisioning) viene utilizzato per effettuare il provisioning dei dispositivi di rete accuratamente in pochi minuti e senza alcun intervento manuale.

# Esempio di rete

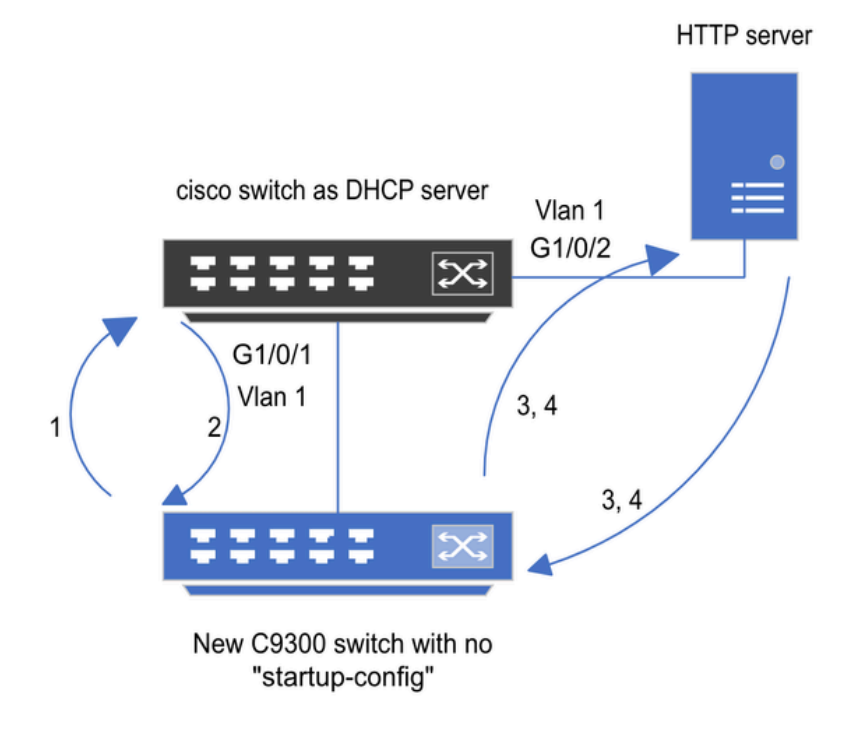

1) Switch boots up without startup config; ZTP initiates & sends DHCP request

2) DHCP offers with option 67 which has HTTP IP & URL (Option 150 for TFTP)

3) Switch downloads ztp file from HTTP server; Activates guestshell; loads the python file which has configurations

4) Guestshell is destroyed automatically & "script execution success" is displayed.

Configurazione e procedure di base di Zero Touch Provisioning

# Operazione ZTP (procedure dettagliate)

Quando viene introdotto nella rete esistente, lo ZTP automatizza la configurazione degli switch Catalyst serie 9000 senza alcuna configurazione di avvio. Ciò avviene senza alcun intervento manuale. Di seguito sono illustrate le procedure dettagliate:

Passaggio 1. Collegamento del nuovo switch

Collegare un nuovo switch all'infrastruttura esistente e accendere il dispositivo. Lo switch viene avviato senza alcuna configurazione di avvio.

Passaggio 2. Avvio ZTP

Il processo ZTP viene avviato automaticamente dallo switch.

Passaggio 3. Richiesta DHCP

Lo switch invia un messaggio di individuazione DHCP.

Passaggio 4. Risposta DHCP

Il server DHCP risponde con un'offerta che include l'opzione 67, con IP e URL del server HTTP.

Passaggio 5. URL HTTP

Lo switch riceve l'offerta e riceve un indirizzo IP per le proprie comunicazioni. Riceve inoltre l'indirizzo IP del server HTTP e l'URL completo per scaricare il file ZTP.py.

Passaggio 6. Scarica

Lo switch raggiunge il server HTTP e scarica il ZTP.py file.

Passaggio 7. Guest shell

Lo switch attiva automaticamente la shell guest.

Passaggio 8. Distribuzione configurazioni

Lo switch esegue il file Python e le configurazioni vengono applicate automaticamente.

Passaggio 9. Riuscito

Lo switch elimina la shell del guest e viene visualizzato ilscript execution is a successmessaggio.

## Configurazione

Impostazione del servizio HTTP

Passaggio 1. Installa il servizio HTTP nell'host finale (esempio: Linux)

sudo apt update
sudo apt install apache2

Passaggio 2. Crea file Python ztp\_http.py

Se si verificano problemi di autorizzazione, utilizzarechmod 777per concedere autorizzazioni complete per il file.

Il file Python contiene il codice costituito dalle seguenti attività:

- 1. Mostra comandi.
- 2. Configurazione loopback.
- 3. Verifica della configurazione.

Codice Python

```
#Importing cli module
import cli
print "\n\n Running show version \n\n"
cli.executep('show version')
print "\n\n Configure a Loopback Interface \n\n"
cli.configurep(["interface loop 25", "ip address 192.168.0.25 255.255.255.255", "end"])
print "\n\n Running show ip interface brief \n\n"
cli.executep('show ip int brief | i up')
```

print "\n\n ZTP is success  $n^n$ 

Percorso del file Python.

Il file deve essere archiviato in /var/www/html un computer Linux.

```
vm: /var/www/html$ ls -l ztp_http.py
-rwxrwxrwx 1 root root 346 Apr 04 14:14 ztp_http.py
```

Passaggio 3. Verifica servizio HTTP e porta di ascolto

Utilizzare il comando service per verificare se il servizio HTTP è stato avviato e se è in esecuzione.

```
vm: /var/www/html$ sudo service apache2 status
Active: active (running)
```

Verificare la porta di ascolto del servizio HTTP.

Passaggio 4. Verifica browser del numero di porta

Verificare che il file sia scaricabile tramite il browser Web.

- 1. Aprire un browser all'interno dello stesso computer (ad esempio, Linux).
- 2. Inserisci questo URL nella barra di ricerca: localhost:80/ztp\_http.py
- 3. Il file viene scaricato automaticamente.

Configurazione del servizio DHCP

Passaggio 1. Configurazione interfaccia di provisioning (nuovo dispositivo)

Il nuovo switch deve essere collegato a G1/0/1.

enable configure terminal interface g1/0/1 description New\_9300\_switch switchport switchport mode access switchport access vlan 1

Passaggio 2. Configurazione dell'interfaccia connessa del server HTTP

Il server HTTP (Linux) è collegato direttamente allo switch 3850 (ad esempio, l'interfaccia G1/0/2).

enable configure terminal interface g1/0/2 description Linux\_is\_connected\_here switchport switchport mode access switchport access vlan 1

Passaggio 3. Configurazione ambito DHCP

Esempio di configurazione del pool DHCP con l'opzione 67.

enable configure terminal ip dhcp pool ZTP\_Pool network 10.0.0.0 255.255.255.0
default-router 10.0.0.1
option 67 ascii http://10.0.0.2:80/ztp\_http.py
end

## Verifica

Attualmente non è disponibile una procedura di verifica per questa configurazione.

Log della console di lavoro

No startup-config, starting autoinstall/pnp/ztp... Autoinstall will terminate if any input is detected on console --- System Configuration Dialog ---Would you like to enter the initial configuration dialog? [yes/no]: <<<< Do not provide any input dur Autoinstall trying DHCPv6 on Vlan1 Autoinstall trying DHCPv4 on Vlan1 Acquired IPv4 address 10.0.0.10 on Interface Vlan1 Received following DHCPv4 options: bootfile : http://10.0.0.2:80/ztp\_http.py stop Autoip process OK to enter CLI now... pnp-discovery can be monitored without entering enable mode Entering enable mode will stop pnp-discovery Attempting bootfile http://10.0.0.2:80/ztp\_http.py

Loading http://10.0.0.2:80/ztp\_http.py Loading http://10.0.0.2:80/ztp\_http.py day0guestshell activated successfully Current state is: ACTIVATED day0guestshell started successfully Current state is: RUNNING Guestshell enabled successfully

Running show version

<<<< show command executed

Cisco IOS XE Software, Version 17.06.04 Cisco IOS Software [Bengaluru], Catalyst L3 Switch Software (CAT9K\_IOSXE), Version 17.6.4, RELEASE SOFT

<snipped>

Model Number : C9300L-48T-4X System Serial Number : FOC2531LGM8 CLEI Code Number : Switch Ports Model SW Version SW Image Mode ----- + 1 53 C9300L-48T-4X 17.06.04 CAT9K\_IOSXE BUNDLE

Configure a Loopback interface

<<<< configuration

Line 1 SUCCESS: interface loop 25 Line 2 SUCCESS: ip address 192.168.0.25 255.255.255 Line 3 SUCCESS: end

Running show ip int brief

<<<< Config Verification

Vlan1 10.0.0.10 YES DHCP up up Vlan4094 192.168.2.1 YES manual up down GigabitEthernet0/0 unassigned YES unset up up GigabitEthernet1/0/2 unassigned YES unset up up GigabitEthernet1/0/3 unassigned YES unset up up Ap1/0/1 unassigned YES unset up up Loopback25 192.168.0.25 YES other up up

ZTP is success

Guestshell destroyed successfully Script execution success!

<<<< Success

## Risoluzione dei problemi

In questa sezione vengono fornite informazioni utili per risolvere i problemi di configurazione.

#### Problemi comuni

1. Presenza di un altro server DHCP nella rete

No startup-config, starting autoinstall/pnp/ztp... Autoinstall will terminate if any input is detected on console --- System Configuration Dialog ---Would you like to enter the initial configuration dialog? [yes/no]: Autoinstall trying DHCPv6 on Vlan1 Autoinstall trying DHCPv4 on Vlan1 Acquired IPv4 address 192.168.45.117 on Interface Vlan1 <<<< Gets Different IP from another D Received following DHCPv4 options: hostname : Switch stop Autoip process OK to enter CLI now... pnp-discovery can be monitored without entering enable mode Entering enable mode will stop pnp-discovery Guestshell destroyed successfully stop Autoip process % Please answer 'yes' or 'no'. Would you like to enter the initial configuration dialog? [yes/no]: no

#### 2. Errore nel codice Python

--- System Configuration Dialog ---Would you like to enter the initial configuration dialog? [yes/no]: Autoinstall trying DHCPv6 on Vlan1 Autoinstall trying DHCPv4 on Vlan1 Acquired IPv4 address 10.106.37.69 on Interface Vlan1 Received following DHCPv4 options: bootfile : http://10.106.37.59:80/ztp\_http.py stop Autoip process OK to enter CLI now... pnp-discovery can be monitored without entering enable mode Entering enable mode will stop pnp-discovery Attempting bootfile http://10.106.37.59:80/ztp\_http.py Loading http://10.106.37.59:80/ztp\_http.py Loading http://10.106.37.59:80/ztp\_http.py dayOguestshell activated successfully Current state is: ACTIVATED dayOguestshell started successfully Current state is: RUNNING Guestshell enabled successfully File "/bootflash/guest-share/downloaded\_script.py", line 1 print " $n\n$  Running show version  $n\n$ " ٨ SyntaxError: Missing parentheses in call to 'print'. Did you mean print("\n\n Running show version  $\n\n$ Guestshell destroyed successfully Script execution success!

3. Numero di porta del servizio HTTP

Il servizio HTTP è in ascolto su diverse porte, ad esempio 8080, ma la configurazione DHCP dell'opzione 67 punta a 80.

enable configure terminal ip dhcp excluded-address 10.0.0.2 ip dhcp pool ZTP\_Pool network 10.0.0.0 255.255.255.0 default-router 10.0.0.1 option 67 ascii http://10.0.0.2:80/ztp\_http.py

<<<< Change to 8080

#### 4. Indirizzo IP duplicato

Verificare l'ambito DHCP ed escludere l'indirizzo IP assegnato al server HTTP.

enable configure terminal ip dhcp excluded-address 10.0.0.2 ip dhcp pool ZTP\_Pool network 10.0.0.0 255.255.255.0 default-router 10.0.0.1 option 67 ascii <u>http://10.0.0.2:80/ztp\_http.py</u>

<<<< Exclude HTTP server address.

5. Verificare il servizio HTTP, arrestare e riavviare

vm: /var/www/html\$ sudo service apache2 stop
vm: /var/www/html\$ sudo service apache2 start
vm: /var/www/html\$ sudo service apache2 status

### Esempi di dettagli dei pacchetti

Riepilogo scambio HTTP:

| 10.0.0.10 | 10.0.0.2  | HTTP | 183 | GET /http_ztp.py HTTP/1.1       | <<<< HTTPGETrequest |
|-----------|-----------|------|-----|---------------------------------|---------------------|
| 10.0.0.2  | 10.0.0.10 | HTTP | 245 | HTTP/1.1 200 OK (text/x-python) | <<<< Response       |

Risposta HTTP dettagliata:

Hypertext Transfer Protocol HTTP/1.1 200 OK\r\n Content-Type: text/x-python\r\n Content-Length: 20\r\n Date: Tue, 04 Apr 2023 12:24:02 GMT\r\n Connection: keep-alive\r\n Keep-Alive: timeout=5\r\n \r\n [HTTP response 1/2] [Time since request: 0.204568243 seconds] [Request in frame: 21] [Next request in frame: 25] [Next response in frame: 26] [Request URI: http://10.0.0.2:80/http\_ztp.py]

#### Informazioni su questa traduzione

Cisco ha tradotto questo documento utilizzando una combinazione di tecnologie automatiche e umane per offrire ai nostri utenti in tutto il mondo contenuti di supporto nella propria lingua. Si noti che anche la migliore traduzione automatica non sarà mai accurata come quella fornita da un traduttore professionista. Cisco Systems, Inc. non si assume alcuna responsabilità per l'accuratezza di queste traduzioni e consiglia di consultare sempre il documento originale in inglese (disponibile al link fornito).